18.05.2020 г.

г. Махачкала

Be.

«Клиентам системы дистанционного банковского обслуживания «iBank2»»»

В связи с необходимостью снижения рисков воздействия вредоносного кода и повышения уровня безопасности при работе с системой дистанционного банковского обслуживания «iBank2» (Интернет-банком) Комитет по информационной безопасности РНКО «ПРОМСВЯЗЬИНВЕСТ» (ООО) рекомендует клиентам применять в своей работе организационные меры защиты информации, указанные в Приложениях 1 и 2 к данному письму. В случае возникновения вопросов по применению организационных мер защиты просим Вас позвонить в Комитет по информационной безопасности по номеру 8 (8722) 51-70-44.

Председатель Правления

Kalley

К.А.Абдурахманов

Приъложение № 1 к информационному письму «Клиентам системы дистанционного банковского обслуживания «iBank2»»

#### ПРАВИЛА БЕЗОПАСНОСТИ ПРИ РАБОТЕ КЛИЕНТОВ С СИСТЕМОЙ ДБО «IBANK2»

Ø .:

Для безопасной работы в системе ДБО «iBank2» клиентам необходимо придерживаться следующих правил:

1) usb-ключи iBank2 Key хранить в месте, не доступном посторонним лицам;

2) храните в тайне пароль доступа к usb-ключу iBank2 Key, исключите запись пароля на стикерах, на самом usb-ключе. **НИКОМУ НЕ СООБЩАЙТЕ** пароль по телефону, даже сотрудникам PHKO «ПРОМСВЯЗЬИНВЕСТ» (ООО):

3) пароль должен быть известен ТОЛЬКО владельцу usb-ключа;

4) используйте в работе с системой ДБО «iBank2» двухфакторную аутентификацию при осуществлении платежей (по PIN-коду usb-ключа и одноразовому оповещению через приложение «Весточка» компании «БИФИТ», установленному на телефоне). При этом, доступ к usb-ключу и к телефону, на котором установлено приложение «Весточка» компании «БИФИТ», ДОЛЖЕН БЫТЬ ОГРАНИЧЕН только лицом, уполномоченным совершать платежи клиента (владельцем ключа):

5) Рекомендуется совершать платежи и работать с системой ДБО «iBank2» на **ОДНОМ** выделенном компьютере **ТОЛЬКО** для работы с Интернет-банком. На отделенном от локальной сети компьютере должна проводиться работа **ТОЛЬКО** с системой ДБО «iBank2», иных операций на этом компьютере **НЕ** рекомендуется совершать;

6) На отделенном от локальной сети компьютере должен быть доступ в интернет **ТОЛЬКО** для системы ДБО «iBank2». **ИНЫХ ИНТЕРНЕТ-СОЕДИНЕНИЙ** на этом компьютере **НЕ ДОЛЖНО БЫТЬ**. Для этого рекомендуется настроить сетевой экран с разрешающим правилом доступа к системе ДБО «iBank2» (http://psib.ru/\*, <u>http://psib.ru/internet-bank.php</u>, <u>https://ibank.psib.ru:9443/ibank2/#/</u>) и запрещающим правилом на все остальные сетевые интернет-соединения;

7) usb-ключ iBank2 Key должен быть подключен к usb-порту компьютера **ТОЛЬКО** во время совершения платежа по системе ДБО «iBank2». **ПОСЛЕ** совершения платежа usb-ключ iBank2 Key необходимо **ОТСОЕДИНИТЬ** от usb-порта. **ПОДКЛЮЧЕНИЕ** usb-ключа iBank2 Key к компьютеру необходимо осуществлять только **ПО МЕРЕ НЕОБХОДИМОСТИ** совершить платеж через систему ДБО «iBank2»;

8) на компьютере, который используется в работе с системой ДБО «iBank2», **НЕ ДОЛЖНО БЫТЬ** установленных ПОСТОРОННИХ ПРОГРАММ (только драйвера операционной системы, драйвера на оборудование, драйвера на настройку системы ДБО «iBank2»);

9) используйте только лицензионное антивирусное программное обеспечение (антивирус). Антивирусное программное обеспечение (антивирус) должен быть установлен на каждом компьютере в локальной сети;

10) необходимо регулярно устанавливать обновления антивирусных баз на антивирусное программное обеспечение и обновления на операционную систему;

11) регулярно **ПРОВЕРЯЙТЕ** компьютер на **ВИРУСЫ** (вредоносный код) антивирусным программным обеспечением (антивирусом), не реже 1 раза в неделю;

12) при работе с электронной почтой **НЕ ОТКРЫВАЙТЕ** письма, полученные от **НЕИЗВЕСТНЫХ** отправителей, и вложения к ним. **НЕ ПЕРЕХОДИТЕ** по ссылкам из таких писем. Порядок работы с электронной почтой указаң в Приложении 2 к письму;

13) на компьютере с системой ДБО «iBank2» НЕ ИСПОЛЬЗУЙТЕ права АДМИНИСТРАТОРА операционной системы семейства Windows без крайней необходимости. Работа на компьютере с Интернет-банком должна осуществляться ПОД ПРАВАМИ локального ПОЛЬЗОВАТЕЛЯ. В повседневной практике входите в операционную систему как ЛОКАЛЬНЫЙ ПОЛЬЗОВАТЕЛЬ без прав администратора; 14) при работе в Интернете НЕ СОГЛАШАЙТЕСЬ на установку дополнительных программ:

15) НЕ СОХРАНЯЙТЕ PIN-код usb-ключа iBank2 Key на общедоступных компьютерах и на своем компьютере В ВИДЕ ТЕКСТОВЫХ ФАЙЛОВ (в форматах txt, doc, docx, rtf, в иных текстовых форматах);

16) **НЕ ПОДКЛЮЧАЙТЕ** к usb-портам без служебной необходимости usb-flash накопители (флешки). В случае рабочей необходимости после подключения флешку необходимо проверить антивирусным программным обеспечением (антивирусом);

17) при входе в систему клиентам рекомендовано обращать внимание на журнал сеансов, ведущихся в системе ДБО «iBank2», в котором отражаются дата, время последних операций, а также ip-адреса, с которых был осуществлен вход в систему;

18) В КОНЦЕ РАБОЧЕГО ДНЯ в случае отсутствия необходимости в работе с Интернет-банком необходимо ВЫКЛЮЧИТЬ компьютер с системой ДБО «iBank2».

Приложение 2 к информационному письму «Клиентам системы дистанционного банковского обслуживания «iBank2»»

### ПОРЯДОК РАБОТЫ С ЭЛЕКТРОННОЙ ПОЧТОЙ НА КОМПЬЮТЕРЕ С СИСТЕМОЙ ДБО «IBANK2»

В случае использования электронной почты в работе с контрагентами в целях обеспечения защиты информации от утечки, воздействия вредоносного кода (вирусов) клиентам необходимо придерживаться следующих правил:

неооходимо придерживаться следующих присон-1. Пароль на электронную почту должен соответствовать не менее трем категориям сложности: обязательное наличие букв. цифр. длина пароля не менее 8 символов. Рекомендуется также применять в пароле специальные символы, которые не являются ни рекомендуется также применять в пароле специальные символы, которые не являются ни буквой, ни цифрой (например, !@#\$%^&). если почта поддерживает возможность ввода специальных символов. Для надежного способа запомнить длинный пароль необходимо с английской раскладкой клавиатуры набирать пароль на русском языке (например, для набора пароля «безопасность» на английской раскладке он будет выглядеть как «.tpjgfcyjcnm»).

2. Для защиты почты от взлома рекомендуется воспользоваться двухфакторной аутентификацией (2FA) – дополнительный уровень безопасности, позволяющий войти на почту с использованием двух факторов: 1) обычного пароля для входа на почту 2) временного пароля, который можно получить через SMS-уведомление по телефону.

# 2.1. Настройка двухфакторной аутентификации (2FA) на mail.ru

Для того чтобы включить двухфакторную аутентификацию:

1

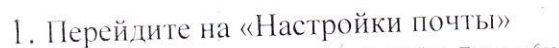

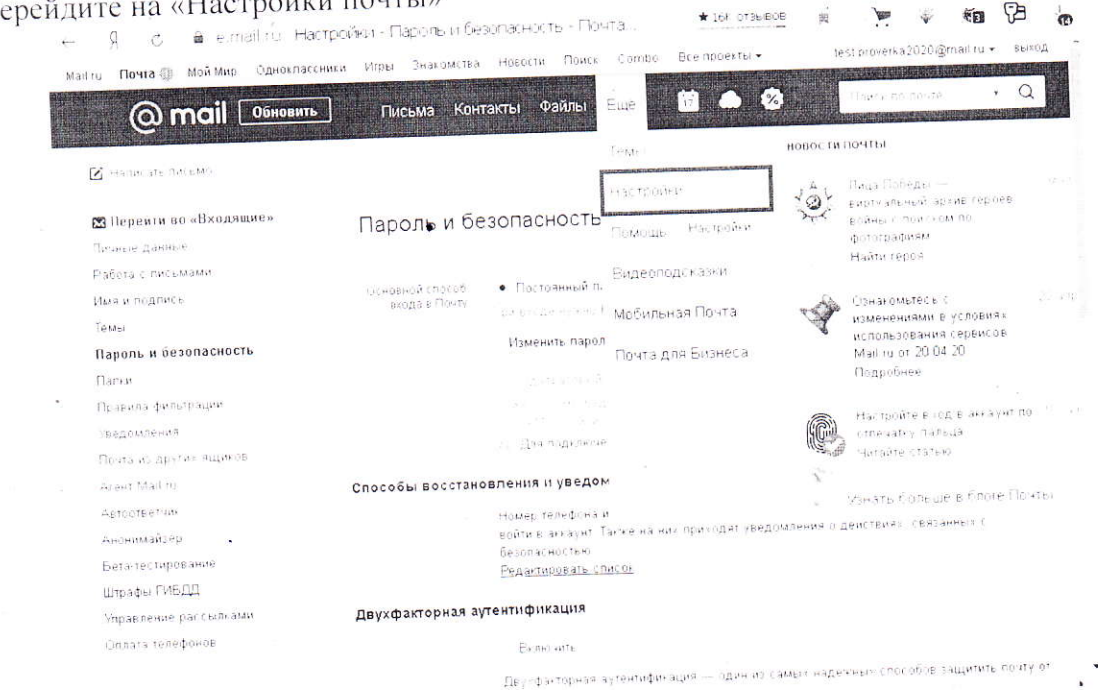

2. Выберите пункт «Пароль и безопасность»

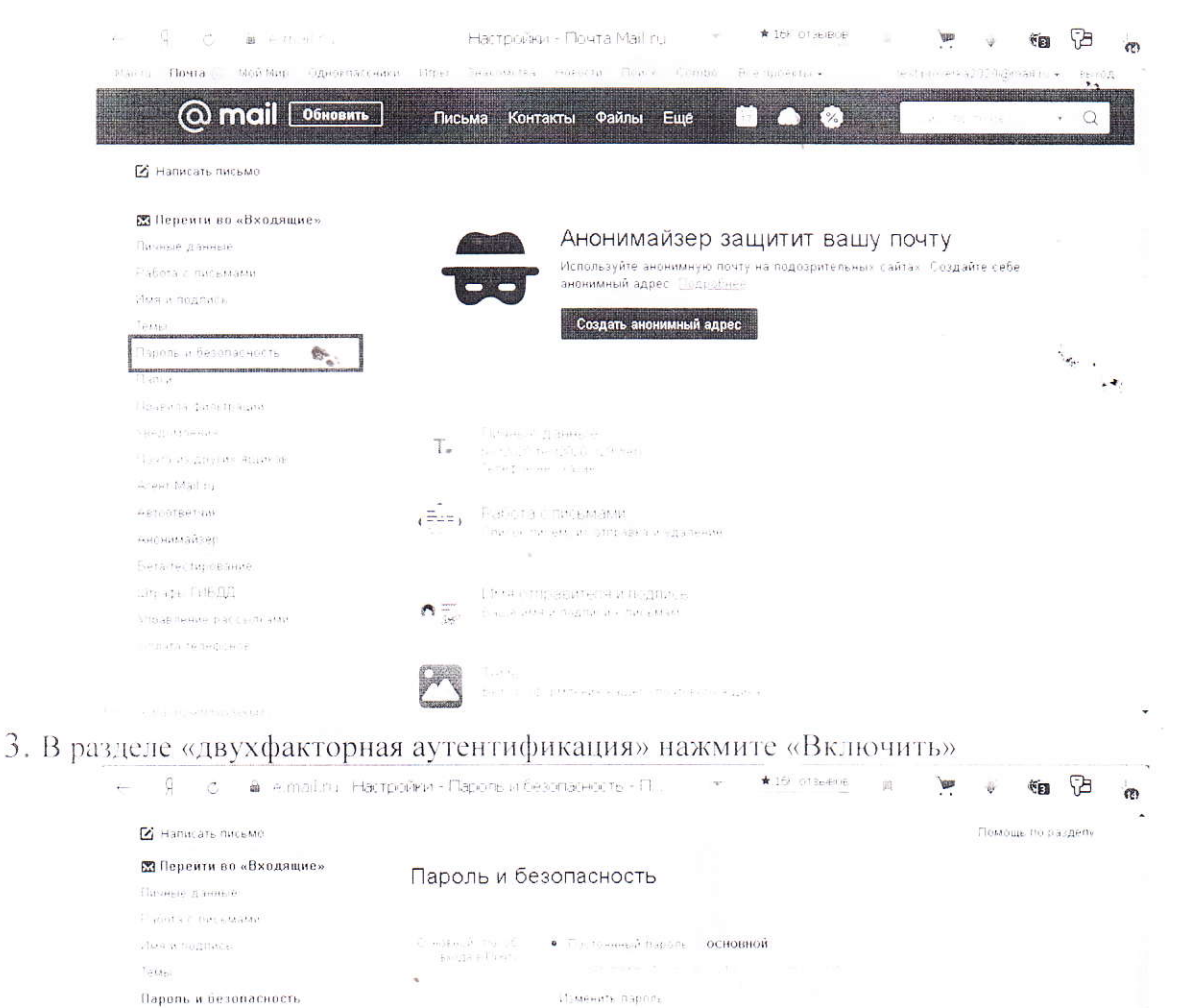

дополнительный Правила фильтрации Уведомления Для подключения необходимо добавить телефон Почта из других ащиков Areas Mail No Способы восстановления и уведомления полнот телефикана е рекараная полта полта (полта) пользить доктор доктор, еколи не получится, водите вокарет Парте на настоя прозодит се едоточная с дой полек, средовления с се отлачно стра правление рассылнами Двухфакторная аутентификация Оплата телефонов Bunomite Цвузфакторная зутентификация — один из симых надежных способов защитить почту от Евлома. Нито не смосчет войти 6 ваш ащих, дакке если узнает пароль, посколых почта дополнительно защищена кодом из мобильного телефона. . Вход по электронному ключу

1

4. Внизу окна нажимаем на «Хочу получать код по СМС»

.

Палнич

| Написать письмо.                                                                                                 |                                                                                                    | ×                                                                                                    |                                                                                                    |
|----------------------------------------------------------------------------------------------------|----------------------------------------------------------------------------------------------------|----------------------------------------------------------------------------------------------------|----------------------------------------------------------------------------------------------------|
| 🔛 Перейти во «Вх                                                                                                 |                                                                                                    | Bin f                                                                                                    |                                                                                                    |
| Личные данные                                                                                                    |                                                                                                    | - * ····                                                                                                    |                                                                                                    |
| Работа с письмами                                                                                                | 533 457                                                                                                    | 25                                                                                                    | 2                                                                                                    |
| Имя и подпись                                                                                                    |                                                                                                    |                                                                                                    |                                                                                                    |
| Темы (                                                                                                    | 697 114 V                                                                                                    |                                                                                                    |                                                                                                    |
| Пароль и безопаси                                                                                                | -                                                                                                    | Second and a second second sec |                                                                                                    |
| Папки                                                                                                    | Ber 2000 200 200 200 200 200 200 200 200 2                                                                                                    |                                                                                                    | ID D DDUIDWENNE                                                                                                    |
| Правила фильтрации                                                                                               | Установите приложение «Код досту                                                                                                    | па»                                                                                                    | £ B hphilokenie                                                                                                    |
| Уведомления                                                                                                    | a second and the second second s | TROUGH BBM                                                                                                    | ·                                                                                                    |
| Почта из других ящі                                                                                              | Теперь при входе в почту с нового устроиства кроме нолита т<br>посадобится веропить 6-значный одноразовый код                                                                                                    | 4                                                                                                    | n (1997)<br>- 1997 - 1997 - 1997 - 1997 - 1997 - 1997 - 1997 - 1997 - 1997 - 1997 - 1997 - 1997 - 1997 - 1997 - 1997 - 1997 |
| Агент Mail ru                                                                                                    | HURSDOWN CALLOUN CONTRACT COMPLETE TAKINE WORK                                                                                                    | ланеногда                                                                                                    |                                                                                                    |
| Автоответчик                                                                                                    | При помощи приложения вы сможете полозато токое части<br>в рас нет интернета или мобильной связи                                                                                                    |                                                                                                    | ли не получится<br>вязанных с                                                                                               |
| Анонимайзер                                                                                                    | g lands that an all                                                                                                    |                                                                                                    |                                                                                                    |
| Бета-тестирование                                                                                                |                                                                                                    |                                                                                                    |                                                                                                    |
| Штрафы ГИБДД                                                                                                    |                                                                                                    |                                                                                                    |                                                                                                    |
| Управление рассыли                                                                                               | Google Hay                                                                                                    |                                                                                                    |                                                                                                    |
| Оплата телефонов                                                                                                 |                                                                                                    |                                                                                                    |                                                                                                    |
|                                                                                                    |                                                                                                    |                                                                                                    | зв защитить почту с                                                                                                    |
|                                                                                                    |                                                                                                    |                                                                                                    | e, nocionario interna                                                                                                    |
| and the second second second second second second second second second second second second second second second | LOCENCE KOD DO CMC                                                                                                    | Продолжить                                                                                                    |                                                                                                    |

5. Вводим пароль от почты, номер телефона и нажимаем на «Продолжить» – 9 с 🖬 е mail.ru, Настройки - Пароль и безопасность - П 🗸 🖈 🖬 😕 🦛 😭 🖓

| И Написать письмо   |           | U                              |                            |                                            |
|---------------------|-----------|--------------------------------|----------------------------|--------------------------------------------|
| 🔀 Перейти во «Вх    |           | NOTAR <sup>2</sup>             |                            |                                            |
| Пияные данные       | 4 8       | Укажите                        |                            | and an in second and a second second       |
| Работа с письмами   | Ser I     | номер телефона                 |                            | a second and a second state                |
| Имя и подпись       | 1 1       | -                              |                            |                                            |
| Темы                | - I sugar | +7(_)                          |                            |                                            |
| Пароль и безопасі   |           | <i>r</i> •                     |                            |                                            |
| Папки               |           | 14 <u>22</u>                   |                            |                                            |
| Правила фильтрации  |           | Добавьте номера                | телефона                   | 8                                          |
| Уведомления         |           |                                | www.aurren.tened.org       | the strength of the local sector           |
| Почта из других ящі |           | Введите пароват вочть и деисть | August and a second second |                                            |
| Агент Mail.ru       |           | Пароль от почты                |                            |                                            |
| Автоответчик        |           |                                | ø                          | ли не получится<br>вязанных с              |
| Анонимайзер         |           |                                |                            |                                            |
| Бета-тестирование   |           | Телефон                        |                            |                                            |
| Штрафы ГИБДД        |           | на Россия 🔹                    |                            |                                            |
| Управление рассылк  |           |                                |                            |                                            |
| Оплата телефонов    |           |                                |                            |                                            |
|                     |           | •                              |                            | ов защитить почту от<br>в. поскольку почта |
|                     |           |                                |                            |                                            |
|                     | Отменить  |                                |                            |                                            |
|                     |           |                                | Gan average                |                                            |

6. Вводим полученный в SMS-уведомлении код подтверждения, затем нажимаем на «Продолжить»

Ň

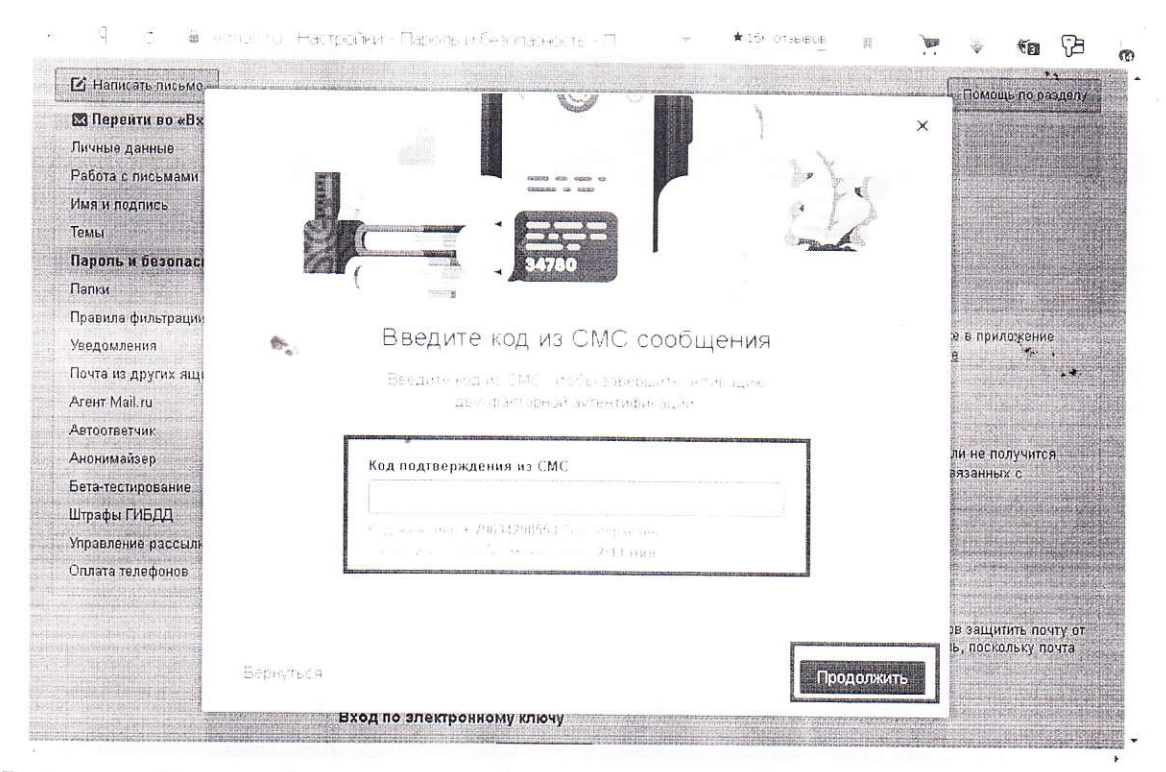

7. Выйдет сообщение «Включена двухфакторная аутентификация»

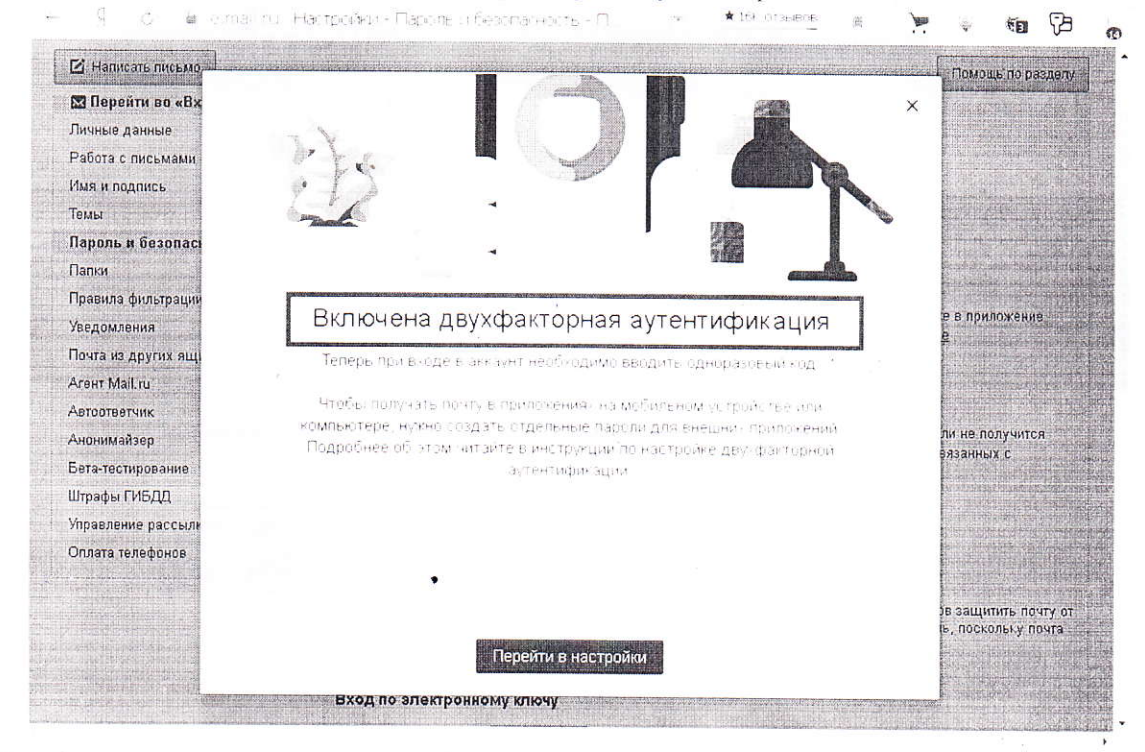

8. Для проверки настроек по двухфакторной аутентификации выходим с почты и заново пробуем войти в почту.

| @ mai        | #лучшед     | ona)        | Оиске         | *1 |
|--------------|-------------|-------------|---------------|----|
| Почта        | <i>(</i> )  |             | Новости       |    |
| test proverk | @mail.ru    | •           |               |    |
| Ввести пар   | оль 🔸       |             |               |    |
| 🗸 Запомнить  | Забыли парс | <u>іль?</u> | Средни        |    |
| Созда        | ть почту    |             | Аномалі       |    |
| ب يعرف من    | re nemy     |             | <u>Ведущи</u> |    |
| M Ofinako    |             |             | Туриста       |    |

9. Затем необходимо ввести код подтверждения из SMS-уведомления. Галочку «Не спрашивать для этого устройства» рекомендуется убрать.

| @ mail              |                                           |
|---------------------|-------------------------------------------|
| Вход в Mail.r       | ГU                                        |
| Код подтверждения ( | отправлен на номер +7 (963) 429-**.**     |
| Код подтверждения   | а<br>У Не спрашивать для этого устройства |
| Войти               | <u>Проблемы со входом?</u>                |

2.2. Настройка двухфакторной аутентификации на почте gmail.com

Ŷ

1. Откройте страницу «Аккаунт Google»

|                                                                                                    |                                                                                                    | TIOTA CADINATE RY                                                                                                    |
|----------------------------------------------------------------------------------------------------|----------------------------------------------------------------------------------------------------|----------------------------------------------------------------------------------------------------|
|                                                                                                    |                                                                                                    | yu                                                                                                    |
|                                                                                                    |                                                                                                    | terter and 1000 Mennal COM                                                                                                    |
|                                                                                                    | Gogle                                                                                                    | управление аккаунтом Google                                                                                                    |
| 6.                                                                                                    |                                                                                                    |                                                                                                    |
| ()<br>()                                                                                                    |                                                                                                    | 8+ Добавьте еще один аккаγнти .<br>•                                                                                                    |
|                                                                                                    | • Net notes of the noteset!                                                                                           | Выити                                                                                                    |
| Ör                                                                                                    | Большого Каньона до горы Фудои, путешествуйте по мия                                                                  | Попитика конфиденцийЛьности<br>Усповия использования                                                                                                    |
|                                                                                                    |                                                                                                    |                                                                                                    |
| Ростия<br>панели навигации сле<br>– Я с в туассоций доос<br>Go gle Аккаунт Q                                                                                                    | ане как паботает Google Поиск<br>day no motione vi<br>eва выберите «Безопасность»<br>gle.com Аккаунт Google           | Конфиденцизльность Условия Н<br>• • • • • • • • • • • • • • • • • • •                                                                                                     |
| Рыстия<br>Планели навигации сле<br>– Я с в туассоци доос<br>Go gle Аккаунт Q                                                                                                    | опе как паботает Google Поиск<br>ава выберите «Безопасность»<br>gle.com Аккаунт Google                                | Конфиденцизльность Условия Н<br>• • • • • • • • • • • • • • • • • • •                                                                                                     |
| Россия<br>Вастана<br>панели навигации сле<br>– Я с в туассоци соор<br>Go gle Аккаунт Q 1<br>С Главная                                                                                                    | ине какаботает Google Псиск<br>авели попасность)<br>ева выберите «Безопасность)<br>gle.com Агкаунт Google<br>п        | конфиденцизльность Условия н<br>• • • • • • • • • • • • • • • • • • •                                                                                                     |
| Рыстия<br>Вылама Пла бизнага Вга о Сол<br>Панели навигации сле<br>- Я с в турсоосло сооро<br>Со gle Аккаунт Q<br>Главная<br>Пичная информация<br>О данные и персонализация                                                 | ане ка паботает Google Понск<br>ажите побытает<br>eвa выберите «Безопасность»<br>gle com Аккаунт Google               | конфиденциальность Vсловия н<br>*444.079ыва м У Ф Ф<br>?                                                                                                    |
| Растия<br>Велонала пробизнега Все о Сол<br>Танели навигации сли<br>- Я с в турссочли 2000<br>Со gle Аккаунт Q<br>Главная<br>Пичная информация<br>Данные и персонализация<br>Безопасность                                   | ане ка паботает Google Понск<br>австи избелает<br>eвa выберите «Безопасность»<br>gle com Аккаунт Google<br>Добро пожа | конфиденциальность Условия н<br>* + 44 отзыва п Э Э бо<br>@<br>О<br>О<br>О<br>О<br>О<br>О<br>О<br>О<br>О<br>О<br>О<br>О<br>О<br>О<br>О<br>О<br>О<br>О                                |
| Рыстия<br>Deumaioa Пло Визиеса Все о Сла<br>нанели навигации сли<br>– Я С в турскости состоя<br>Go gle Аккаунт Q<br>С Главная<br>Данные и персонализация<br>Данные и персонализация<br>Везопасность<br>С Настроики доступа | ные как пафетает Google Понск<br>авель выберите «Безопасность»<br>gle.com Анкаунт Google                              | конфиденциальность Условия н<br>• 444 отзыва н                                                                                                    |
| Рыстия<br>Decretaria<br>Панели навигации сли<br>– Я с в туасосил 2005<br>Go gle Аккаунт Q<br>© Главная<br>Манные и персонализация<br>Везопасность<br>2, Настроики доступа<br>Платежи и подписки                            | аны Кан пайотает Google Поиск<br>ваа выберите «Безопасность»<br>gle com Анкаунт Google                                | конфиденциальность Условия н<br>• 441 отзыва п Р Р Г П<br>О<br>О<br>О<br>О<br>О<br>О<br>О<br>О<br>О<br>О<br>О<br>О<br>О                                                              |
| Ростия<br>Постана<br>Панели навигации сли<br>С Я С в турссоилодоос<br>Go gle Аккаунт Q<br>С Главная<br>Данные и персонализация<br>Везопасность<br>2, Настроики доступа<br>Платежи и подписки                               | алы изы пайотает Google Поиск<br>ваа выберите «Безопасность»<br>gle com Аннаунт Google                                | конфиденциальность Условия н<br>• 441 отаыва и й й й б<br>• 441 отаыва и й й й б<br>©<br>ФООВАТЬ, УU СО!<br>ности и безопасности, чтобы вам было<br>ься сервисами Google.<br>тоя для |
| Ростия<br>Панели навигации сли<br>С Я С в турссоилодоос<br>Go gle Аккаунт Q<br>С Главная<br>С Личная информация<br>Аанные и персонализация<br>Везопасность<br>Ангроики доступа<br>Платежи и подписки                       | алы Кыз пайотаат Google Поиск<br>ваа выберите «Безопасность»<br>gle com Аккаунт Google                                | конфиденциальность Условия н<br>• 444 отзыва п Р Р Г Г<br>О<br>О<br>О<br>О<br>О<br>О<br>О<br>О<br>О<br>О<br>О<br>О<br>О                                                              |

r

| 1.70            | A second second                             | 0                                                                                                    |                                                                                                    |                                                                                                    | ·`               |
|-----------------|---------------------------------------------|----------------------------------------------------------------------------------------------------|----------------------------------------------------------------------------------------------------|----------------------------------------------------------------------------------------------------|------------------|
|                 | діе Аккаунт                                 | Q                                                                                                    |                                                                                                    | )                                                                                                    | 3                |
| ٢               | Главная                                     |                                                                                                    | Вход в аккаунт Google                                                                                                    |                                                                                                    |                  |
| ( <b>1</b> )    | Личная информац                             | ия                                                                                                    |                                                                                                    |                                                                                                    |                  |
| ۲               | Данные и персона                            | ямдесил                                                                                                    | Паволь                                                                                                    |                                                                                                    | )<br>)           |
| ð               | Безопасность                                | 8- ·                                                                                                    |                                                                                                    |                                                                                                    |                  |
| 00              | Настройки доступ                            | а                                                                                                    | Вход в аккаунт с помощью телефона                                                                                                    | Выкл                                                                                                    | × ••             |
| E               | Платежи и подпис                            | ки                                                                                                    | Двухэталная аутентификация<br>*                                                                                                    | 🖨 Выйл                                                                                                    | ×                |
|                 |                                             |                                                                                                    | Способы подтверждения личности                                                                                                    | И                                                                                                    |                  |
|                 |                                             |                                                                                                    | Это нужно, чтобы при необходимости мы м<br>сообщить нам с подо зрительной активност<br>или убедиться, что в акказит входите имен-<br>вы                                                                                                    | огли<br>и<br>40                                                                                                    |                  |
|                 |                                             |                                                                                                    | Номер телефона                                                                                                    | 8 (963) 429 85 53                                                                                                    | >                |
|                 |                                             |                                                                                                    | Резервный адрес электронной почты                                                                                                    | Добавьте адрес электронной г                                                                                                    | ючты >           |
| ібеј<br>←       | рите «Начат<br>Я с е ту                     | EP»                                                                                                    | Двухаталная аутентификация                                                                                                    | ★ 44 013608a (J) <b>1000</b>                                                                                                    | * <b>*a</b> (3   |
| iбej<br>←<br>Go | рите «Нача<br>Я с е ту<br>gle Аккаунт       | FB))<br>account dongle chr                                                                                                    | Двухаталная аутентификация                                                                                                    | ★ 44 01 suitea 🖉                                                                                                    | €7 m ¥<br>0 (0   |
| ιбеן<br>←<br>Go | рите «Начат<br>Я с ≌ ту<br>gle Аккаунт<br>← | ГЪ»<br>эссилі докіде кол<br>- Двухэтапна                                                                                                    | Двихаталная актентификация<br>я аутентификация                                                                                                    | ★ 44 C1 suitea III                                                                                                    | €7 na €<br>⊘ (0  |
| iбej<br>←<br>Go | рите «Начат<br>Я с ≌ ту<br>gle Аккаунт<br>← | ГЪ»<br>эссил осоде сог<br>- Двухэтапна                                                                                                    | Двухатагная аутентификация<br>я аутентификация                                                                                                    | ★ 44 G1 suitea ya                                                                                                    | €7 nn €3<br>⊘ (0 |
| iбej<br>←<br>Go | рите «Нача<br>Я с ≌ ту<br>gle Аккаунт<br>←  | ГЪ»<br>эссилі осоце соп<br>Двухэтапна<br>Защитите сво<br>аутентификац                                                                                                    | Двилататная актентицикация<br>я аутентификация<br>й аккаунт с помощью двухаталя<br>ции                                                                                                    | ★ 44 стальва — и У                                                                                                    | €7 nn F3<br>⊘ (  |
| ιδeγ<br>←<br>Go | рите «Нача<br>Я с ≌ ту<br>gle Аккаунт<br>←  | ГЪ»<br>ассилі оскорання<br>Двухэтапна<br>Защитите сво<br>аутентификац<br>Каждый разпривж                                                                                     | Дематалная актентицикация<br>я аутентификация<br>й аккаунт с помощью двухэтала<br>ии<br>арае ваккаунт Google вам нужно будет вводит                                                                                                    | ★ 44 отзыва и У                                                                                                    | €7 nn F<br>⊘ (   |
| ιδeι<br>←<br>Gα | рите «Нача<br>Я с ≌ ту<br>gle Аккаунт<br>←  | ГЪ»<br>в солого осо осо<br>Двухэтапна<br>Защитите сво<br>аутентификац<br>каждый раз при вжа<br>подтверждения. По                                                             | Двух этагная аутентици кация<br>я аутентификация<br>й аккаунт с помощью двухэтал-<br>ции<br>оре в аккаунт Google вам нужно будет вводит<br>дробнее.                                                                                                    | ★ 44 отзыва и у у у у у у у у у у у у у у у у у у                                                                                             | * *n 73<br>Ø     |
| iбer<br>←<br>Go | рите «Нача<br>Я с ≌ ту<br>gle Аккаунт<br>€  | ГЪ»<br>восало до оде сол<br>Двухэтапна<br>Защитите сво<br>аутентификац<br>каждый раз при ехо<br>подтверждения. По                                                            | Деух этапная актентификация<br>я аутентификация<br>й аккаунт с помощью двухэтап;<br>ии<br>одев аккаунт Google вам нужно будет вводит<br>дробнее.<br>Примите дополнительные меры безоп                                                                                                    | ★ 44 отзыва<br>м №<br>НОЙ<br>аснасти                                                                                                    | * *n 73          |
| ιδer<br>←<br>Go | рите «Нача<br>gle Аккаунт<br>€              | ГБ»<br>ассолого до сремот<br>- Двухэтапна<br>Защитите сво<br>аутентификац<br>Каждый раз при вх<br>под тверждения. По                                                         | Деух этапная аутентификация<br>я аутентификация<br>й аккаунт с помощью двухэтап-<br>ции<br>аде в аккаунт Google вам нужно будет вводит<br>дробнее<br>Примите дополнительные меры безол<br>Веедите пароль и уникальный код подтвет<br>которыи был отправленна ваш телефон                                                                                                    | <ul> <li>44.01жева</li> <li>№</li> <li>№</li> <li>НОЙ</li> <li>вопароль и код</li> <li>асичасти</li> <li>ождения</li> </ul>                   | v €n 53<br>⊘ (   |
| ιδeŗ<br>←<br>Go | рите «Нача<br>Я с ⊜ ту<br>gle Аккаунт<br>€  | ГБ»<br>екосали досце от<br>Двухэтапна<br>Защитите сво<br>аутентификац<br>каждый раз при вх<br>подтверждения. По                                                              | Деух этапная актентификация<br>я аутентификация<br>й аккаунт с помощью двухэтап<br>ции<br>обе в аккаунт Google вам нужно будет вводит<br>дробнес<br>Примите дополнительные меры безоп<br>Веедите пароль и уникальный код подтеен<br>которым был отправлен на ваш телефон<br>Не даите элоумышленникам завладет                                                                                  | <ul> <li>★ 44 отзыва</li> <li>№</li> <li>НОЙ</li> <li>№ пароль и код</li> <li>воности</li> <li>рждения</li> <li>ым</li> </ul>                 | * *n F3<br>7 (   |
| iδep<br>←<br>Go | рите «Нача<br>Я с ⊜ ту<br>gle Аккаунт<br>€  | ГБ»<br>ессон плоросреност<br>С Двух этапна<br>Защитите сво<br>аутентификац<br>Каждый раз при вха<br>под тверждения. По<br>ССС<br>ССС<br>ССС<br>ССС<br>ССС<br>ССС<br>ССС<br>С | Деухатальная актентификация<br>я аутентификация<br>й аккаунт с помощью двухэталь<br>и и<br>аккаунт бооде вам нужно будет вводит<br>дообнее<br>Примите дополнительные меры безол<br>Веедите пароль и уникальный кодподтее<br>которых был отправлен на ваш телефон<br>Не дайте эло умышленникам завладета<br>Даже если кто-то узнает ваш пароль, этог<br>недостаточно, чтобы войти в ваш аккаунт | <ul> <li>★ 44 отзыва</li> <li>№</li> <li>НОЙ</li> <li>вокроль и код</li> <li>асности</li> <li>рждения</li> <li>им</li> <li>о будет</li> </ul> | ¥ €n 53<br>⑦ (   |

ŝ.

## 5. Введите пароль от почты gmail.com

80

.9

| é- | Ŗ | Ċ | á accounts po | oale.com  | Benja - G     | oogle Array            | нты        |                   | ★3> отзы | IBOE  | 頁 | Ŵ | <del>()</del> | 67 | ø |
|----|---|---|---------------|-----------|---------------|------------------------|------------|-------------------|----------|-------|---|---|---------------|----|---|
|    |   |   |               |           |               |                        |            |                   | 1        |       |   |   |               | '' |   |
|    |   |   |               |           |               |                        |            |                   | 1        |       |   |   |               |    |   |
|    |   |   |               |           |               | Go                     | gle        |                   |          |       |   |   |               |    |   |
|    |   |   |               |           |               | yu c                   | 00         |                   |          |       |   |   |               |    |   |
|    |   |   |               |           | 🥵 te          | stovaya.2020           | )1⊛gmail.c | om 🗸              |          |       |   |   |               |    |   |
|    |   |   | 1. Sec.       | CH        | ачала подтве  | ердите, что это        | о ваш акка | унт.<br>Маланцаат |          | -     |   |   |               |    |   |
|    |   |   |               |           | ведите пароль |                        |            | ٩~                | 0        |       |   |   |               |    |   |
|    |   |   |               |           | 2             | SECTION AND ADDRESS OF | F          |                   |          |       |   |   |               |    |   |
|    |   |   |               | 3=        | были пар оп   | n?                     |            | Д                 | алее     |       |   |   |               |    |   |
|    |   |   |               |           |               |                        |            |                   |          |       |   |   |               |    |   |
|    |   |   |               |           |               |                        |            |                   |          |       |   |   |               |    |   |
|    |   |   |               |           |               |                        |            |                   |          |       |   |   |               |    |   |
|    |   |   |               | Durantini | -             | Converse 1             | Konduzien  | COMPANY OF STREET | an Ye    | DOE29 |   |   |               |    |   |

6. Введите номер телефона в формате 9601234567, выбираем «SMS», нажимаем на кнопку «Далее»

| 🗧 Двухэтапная аутентификация                                                                                                    |
|----------------------------------------------------------------------------------------------------|
|                                                                                                    |
| Настройте телефон                                                                                                    |
| Какой номер телефона бы хотите использовать?                                                                                                    |
|                                                                                                    |
|                                                                                                    |
|                                                                                                    |
| Goog & будет использовать это номер исключительно для защиты эккеу ита                                                                                                    |
| He visitizes fre vin sing 6 n oper (10 km                                                                                                    |
| A SUB CREAR SUBSECTION AND A DRAW TO A CONTRACT OF A DRAW AND A DRAW                                                                                                    |
| қақсы жотитело лучаты жоды <sup>р</sup>                                                                                                    |
|                                                                                                    |
| SMS C Tenebownew above.                                                                                                    |
| da comerciana a vanació matanese 1610 una como serro dessoda?                                                                                                    |
| Buideowre nowrod oppocó                                                                                                    |
| Churce Amore We A start and a start and a start |
|                                                                                                    |
|                                                                                                    |

7. В поле «Введите код» необходимо ввести код, полученный по SMS-уведомлению на телефон, нажимаем на «Далее»

1.0

| ← 9 c 🖷 myacc                                                                             | unt google.com - Двучэталная -                                                                                                    | аутентификация ,                                                                                                    | <u>★ 44 0136/80</u> ∰                                                                                                    | )<br>   | * *n 🖓 🝖                                                                                                    |
|-------------------------------------------------------------------------------------------|----------------------------------------------------------------------------------------------------|----------------------------------------------------------------------------------------------------|----------------------------------------------------------------------------------------------------|---------|----------------------------------------------------------------------------------------------------|
| Go gle Аккаунт                                                                            |                                                                                                    |                                                                                                    |                                                                                                    |         | )<br>۱۱۳ 🕅 🗇                                                                                                    |
|                                                                                           | 🗧 Двухэтапная ауте                                                                                                    | нтификация                                                                                                    | 7                                                                                                    |         |                                                                                                    |
|                                                                                           | Подт верждение но мера<br>Сообщение в кодом подтверждения<br>Биздитеках                                                                                                    | а отправлено на номер 8 (963) 429-8                                                                                                    | 5-33                                                                                                    |         |                                                                                                    |
|                                                                                           | Ничего не получили? Повторить пол                                                                                                    | last kiy                                                                                                    |                                                                                                    |         |                                                                                                    |
|                                                                                           | A.1A.1                                                                                                    | War 2 ng 3                                                                                                    | 1.A.707                                                                                                    |         |                                                                                                    |
|                                                                                           |                                                                                                    |                                                                                                    |                                                                                                    |         |                                                                                                    |
| Политиках онфиденциальности Усл                                                           | авиянспальзавания Справка<br>- начизмаем на "Вк                                                                                                    | THOUMTEN                                                                                                    |                                                                                                    |         |                                                                                                    |
| Полетно со онфиденцияльности Усл<br>8. В следующем окне<br>← Я с ⊜ тудоос                 | е нажимаем на «Вк.<br>чипt.google.com Двухэтапная                                                                                                    | ЛЮЧИТЬ»».<br>аутентификацыя ,                                                                                                    | ★44.0136E3 募                                                                                                    |         | * *n (B 'n                                                                                                    |
| Политики онфиденцияльности Усл<br>8. В следующем окне<br>← Я С ⊕ туасос<br>Go gle Аккаунт | авеанспальзавания — Справня<br>е нажимаем на «Вкл<br>kunt.google.com — Двух этапная                                                                                                    | ЛЮЧИТЬ»<br>аутентифся ацыя                                                                                                    | ★44.013bE3                                                                                                    | ),<br>, | v ≪n (2 v<br>o ∷ (2 v)                                                                                                    |
| Политики онфиденцияльности Ука                                                            | авианспальзавания Справня<br>е нажимаем на «Вк:<br>кunt.gooigle.com Двухатапная «<br>← Двухатапная ауте                                                                                                    | лючить»<br>аутентифокация<br>ентификация                                                                                                    | ★44 015bE3                                                                                                    | Ţ       | Image: The second second s |
| В. В следующемокност Ука                                                                  | авианспальзавания Справня<br>е нажимаем на «Вк:<br>кunt.gooigle.com Двухатапная<br>← Двухатапная ауте<br>Соорение соорение соорение<br>Получилось! Включить д                                                      | ЛЮЧИТЬ»<br>аутентифокацоя<br>ентификация<br>Соронально<br>вухатапную аутентифик                                                                              | ★44 015663 #                                                                                                    | Ţ       | Image: The second second s |
| В. В следующемокност исл                                                                  | авианспальзавания Справня<br>е нажимаем на «Вк:<br>кunt.gooigle.com Двухэтапная<br>← Двухэтапная ауте<br>Получилось! Включить д<br>Вы узиделы нак работает двухэтап<br>акхауна Google testox ays 202010 g          | ЛЮЧИТЬ»<br>аутентификация<br>ентификация<br>ентификация<br>вухатапную аутентифик<br>ная аутентирисация. Хотите аклечи<br>изанской?                           | ★ 44 0150.63 # # | Ţ       | Image: The second second s |
| В. В следующемокност или                                                                  | авианспользования Справия<br>с нажимаем на «Вк:<br>кunt.google.com Двухатапная<br>← Двухатапная ауте<br>Состояния<br>получилось! Включить д<br>Выханданы как работает дархатап<br>акхаула Google testoraya 202010; | ЛЮЧИТЪ»<br>аутентификация<br>ентификация<br>Солучите ислочи<br>вухаталную аутентифик<br>ивая аутентификация Хотите включ<br>ивая аутентификация Хотите включ | ★ 44 015663 ↓ ↓  | ×       |                                                                                                    |
| В. В следующемонност или<br>← Я с на тудосо<br>Go gle Аккаунт                             | авианелодьзавания Служия<br>с нажимаем на «Вк:<br>кил. google.com Двухатапная<br>← Двухатапная ауте<br>Солучилось! Включить д<br>Вы узудели, как работает дахоатар                                                 | ПЮЧИТЬ»<br>аутентифокация<br>ентификация<br>внтификация<br>врухаталную аутентифик<br>ная аутентирикация Хотите включ<br>mail som?<br>шая 3 из 3              | ★ 44 отъьсэ<br>ацико?<br>ты ее для овсего<br>ВКЛЮЧИТЬ                                                                                                    |         |                                                                                                    |

Политика конфиденциальности Условия использования Справия

9. Если в следующем окне вышло сообщение «Двухэтапная аутентификация включена», то все настройки проведены верно

| Go. gle Аккаунт                                      |                                                                                                    | o == 🔊           |
|------------------------------------------------------|----------------------------------------------------------------------------------------------------|------------------|
| ← Дву                                                | хэтапная аутентификация                                                                                                    | *1               |
|                                                      | · · · · · · · · · · · · · · · · · · ·                                                                                                    |                  |
| Двухэта                                              | ная аутентификация включена. 17 мая 2020 г. ОТКЛЮЧИТЬ                                                                                                    |                  |
| Доступны<br>Второйзтал                               | а вариан тог второго этапа зутентификации<br>аутентификации позволяет подтаердить что пароль ввели именно вы. Подосбиле                                                                                                    |                  |
|                                                      | Надоело вводить коды<br>подтверждения?<br>Чтобы войти в эхиант просто изжиле дав<br>уводомлении от боор вил телефоне                                                                                                    |                  |
| m                                                    | Голосовое сообщение или SMS (по умолчанию) (3)<br>8 (968) 429-85-53 гермен подпаножани<br>Кодинадатерждения опраколестек пакодцио SMS                                                                                                    |                  |
|                                                      |                                                                                                    |                  |
|                                                      |                                                                                                    |                  |
| Добывати<br>Наотройтер<br>даже если у<br>будут недоо | цонолим теленане варианты для второго этапа аутентирикации.<br>«зервные варианты второго этапа аутентирикации, чтобы вы могли войти в акхауит.<br>рупны опособы проверки личности, используемые при двухоталной аутентирикации,<br>тупны |                  |
| *                                                    | Резереные коды                                                                                                    | •                |
| 10. Для проверки верных н                            | астроек выхолим с почты и заново пробуем                                                                                                    | войти в почту    |
| вволим пароль нажимаем на                            | «Лапее»                                                                                                    | t bonin b no ny, |
| ← Я C ■ accounts.google.co                           | т Вход – Google Анхаунты 🕺 🖓 отзывов 🕱 🎾 🤪                                                                                                    | · · · ·          |
|                                                      |                                                                                                    |                  |
|                                                      |                                                                                                    |                  |
|                                                      | . Go gle                                                                                                    |                  |
|                                                      | yu co                                                                                                    |                  |
|                                                      | 😰 testovaya.20201@gmail.com 🗸                                                                                                    |                  |
|                                                      | Врыдите пароль                                                                                                    |                  |
|                                                      | Забылипароль? Далее                                                                                                    |                  |

11. На телефон придет SMS-уведомление с кодом, вводим код и нажимаем на «Далее». Галочку с настроек «Запомнить на этом компьютере» при входе в почту необходимо убирать. Нажимаем на «Далее»

Консиденциальность Условия

Справка

Русский •

....

| <del></del> | Я | C | è accounts geogle.com | Biog – Google Аккаунты                                                                                                    | ★21-отзывое      | Яß | Ŷ | <b>9</b> 73              | Ø |
|-------------|---|---|-----------------------|----------------------------------------------------------------------------------------------------|------------------|----|---|--------------------------|---|
|             |   |   |                       | Go gle                                                                                                    | )                |    |   | ~                        |   |
|             |   |   |                       | Двухэтапная аутентифика<br>Нам нужно убедиться, что это действи<br>вы.<br>теstovaya.20201@gmail.com >                        | ация<br>ительно: |    |   |                          |   |
|             |   |   | B                     | Двухэталная аутентификация<br>Мы отправили SMS с шестизначным кодом<br>подтверждения на номер • (••••) ••••••53<br>Сознавали |                  |    |   | <sup>*</sup> 4, ,<br>.₹. |   |
|             |   |   | Русси                 | <ul> <li>Больше не опрашивать на этом компью</li> <li>Доугой спос об</li> <li>Справка Конд иденикально</li> </ul>            | Aanee            |    |   |                          |   |

### 2.3. Настройка двухфакторной аутентификации (2FA) на почте yandex.ru

#### 1. Слева выбираем «Управление аккаунтом» 🛊 36Н отзывое Входящие — Яндекс Почта 9 C 📾 mailvandernu 3 2 ŧn m . ≡ Яндекс ПОЧТА Контакты Календарь Лиск Q Поиск 0 🛱 testovaya.20201 YC 10 🗹 Написать Работайте с несколькими ) (3) ящинами одновременно Входящие Добавить пользователя В папке «Входящие» нет писем Отправленные Vдаленные testovaya 20201@yandex.ru Cin am Черновики Управление аккаунтом + Создать палку Сменить пароль 9 Помощь и обратная связы + Создать метсу Выйти из сервисов Яндекса TREASE STREET Главная страница Яндекса 1 សម្តេចចម្រុំមាន។ ប្រភពជាតិ Помощь и опратиза связь — Реклама

2. Затем выбираем пункт «Настроить двухфакторную аутентификацию»

🤱 😸 🖀 passport yandex ru

Андекс Паспорт

Пароли и авторизация 🔿 История входов и устройства 🔍 Почтовые ящики и номера телефонов 👝 Банковские карты. 🖽 Содиальные се

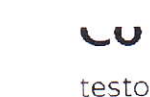

testovaya.20201

Добавить фото

Указать дату Россия рождения Имя в комментариях и отзывах. Ү**ц С**. Изменить персональную информацию

# Пароли и авторизация

Вход без пароля настройка дополнительных способов входа в аккаунт

Настроить двухфакторную аутентификацию чтобы входить на Яндекс без пароля Сменить пароль или контрольный вопрос последний раз пароль менялся минуту назад Включить пароли

. .

приложений Чтобы не сообщать сторонним сервисам свой пароль от Яндекса

### 🕐 История входов и устройства

3. Указываем номер телефона, на который будет приходить SMS-уведомление по одноразовому паролю. Формат телефона с +7 (например, +79601234567). Нажимаем на «Получить код»

| <b>декс</b> Паспорт                                        |                                                                                                    |                                                    |                                       |                        |        | testovaya.2020' |
|------------------------------------------------------------|----------------------------------------------------------------------------------------------------|----------------------------------------------------|---------------------------------------|------------------------|--------|-----------------|
|                                                            | Управление аккаунтом                                                                                                | Подписки                                           | Мои сервисы                           | Отзывы и оценки        |        |                 |
| < Настр                                                    | ойка двухфан                                                                                                    | сторноі                                            | й аутент                              | ификации               |        |                 |
| Шаг 1 из 4                                                 | Укажите номер теле                                                                                                  | фона                                               |                                       | 8. 7.                  |        |                 |
| ета него будат<br>потеряете Доб                            | оправлен код подля-редени<br>туп к своему антариту                                                                  | s - 3-o saur ocao                                  | асноў номер на ⊟н <sub>і</sub> ,<br>, | ane phonosatoten e sui | n kisi |                 |
| <br>Например +7                                            | Получи                                                                                                    | ть код                                             |                                       |                        |        |                 |
|                                                            | ,                                                                                                    |                                                    |                                       |                        |        |                 |
| Вам больше<br>вілючения дв<br>по одноразов<br>мобильное пр | не нучно бесполойться о наде<br>кухфакторной зутентификации<br>ому паролю. Его по уникальні<br>илочение Яндекс Ключ | мности пароля<br>вы будете за×о,<br>ому пин+юду вы | после<br>дить на Яндекс<br>идает      | Соня Лапушкина         | ÷      |                 |
| Desuscreation                                              | и вам понадобятся два устрої                                                                                        | іства например                                     | ), на планшете                        | cheva lapaste          |        |                 |

4. Полученный в SMS-уведомлении код подтверждения вводим в поле и нажимаем на «Подтвердить»

| o R →                          | passport yandex п. Настройка д                                                                                                    | зухфакторной аутенти .                                                      | 🗙 352 отзыва 🙀 🎽                                         | * *0 73 0                             |
|--------------------------------|----------------------------------------------------------------------------------------------------|-----------------------------------------------------------------------------|----------------------------------------------------------|---------------------------------------|
| Яндекс Пасп                    | рт                                                                                                    |                                                                             |                                                          | testovaya 20201                       |
|                                | Управление аккаунтом                                                                                                    | Подписки Мои сервисы                                                        | Отзывы и оценки                                          |                                       |
| <                              | lастройка двухфа                                                                                                    | кторной аутент                                                              | ификации                                                 |                                       |
|                                | Jar 1 из 4. Ук <b>ажите номер теле</b>                                                                                                    | фона                                                                        |                                                          |                                       |
|                                | а него будет отправлен код подтверждени<br>отеряете добан, к своему аккаунту                                                                                    | а. Это ваш основной номер на Энд                                            | дексе Онопонадобится, если вы                            | `                                     |
|                                | Изменить те                                                                                                    | елефон                                                                      |                                                          |                                       |
|                                | а номер +7 963 <sup>∞∞.∞</sup> -53 отправлен код<br>одтверждения                                                                                                |                                                                             |                                                          |                                       |
|                                | од подтверждения из смс<br>Подтвердить<br>По                                                                                                    | лүнин⊾нод өщё раз<br>-                                                      |                                                          |                                       |
|                                | Зам больше не нучно беспокоиться о нади<br>и почения двухфаї торной аутентификации<br>ю одноразовому паролю Его по уникален<br>аобильное приложение Яндекс ключ | ечности пароля после<br>вы будете загодить на Яндекс<br>ому пин-коду выдает | о<br>Сони Папушкина                                      |                                       |
| 5. Придумывае<br>приложении «Я | и 4-хзначный пин-<br>нлекс.Ключ». Предв                                                                                                    | код, который б<br>арительно нужно                                           | будет использоват<br>о скачать приложе                   | ься в мобильном<br>ние из Google Play |
| Market для те<br>приложение бу | ефонов на Android<br>ет использоваться ка<br>reseport vandex си Настройка и                                                                                     | или из AppSto<br>ак второй фактор<br>вузфакторной аутенти                   | оге для телефоно<br>при входе в почту<br>* 352 отзыва за | з на iOS.Данное                       |
| Я <b>ндекс</b> Паспо           | TC                                                                                                    |                                                                             |                                                          | testovaya 20201                       |
|                                | Управление аккаунтом                                                                                                    | Подписки Мои сервис                                                         | ы Отзывы и оценки                                        |                                       |
| < _                            | Іастройка двухфа                                                                                                    | кторной аутен                                                               | тификации                                                |                                       |

Шаг 2 из 4. Придумайте и запомните пин-код

Пин-код нужён каждый раз, когда вы получаете одноразовый пароль в Яндекс Ключе, а также для восстановления доступа к анкаунту. Храните пин-код в тайне. Сотрудничи службы поддержки Яндекса никогда его не спрацияанот Введите от 4 до 10 цифр пин-кода

8

| Пин-код   | 9-0 |
|-----------|-----|
|           |     |
| 0(30)0015 |     |
| -         |     |
| Создать   |     |

6. Затем нажимаем на «Создать»

| ← Я  | C             | 🐞 passport.                     | yandex ru                  | Настройна дв                       | вухфакторно                      | й аутенти                              | <ul> <li>Sup or spinor</li> </ul>                        | 网                         | <b>*</b> * | f (      | Ъ         | - |
|------|---------------|---------------------------------|----------------------------|------------------------------------|----------------------------------|----------------------------------------|----------------------------------------------------------|---------------------------|------------|----------|-----------|---|
| Янде | <b>кс</b> Пас | спорт                           |                            |                                    |                                  |                                        |                                                          |                           |            | : est ov | aya 20201 | ť |
|      |               |                                 | Управлен                   | ие аккаунтом                       | Подписки                         | Мои сервисы                            | Отзывы и оценк                                           | и                         |            |          |           |   |
|      | <             | Настро                          | ойка д                     | вухфан                             | сторної                          | й аутенті                              | ификаци                                                  | 1                         |            |          |           |   |
|      |               | Шаг 2 из 4.                     | Придума                    | йте и запом                        | ните пин-ко                      | д                                      |                                                          |                           |            |          |           |   |
|      |               | Пин-код нужен<br>доступа к акка | каждый раз,<br>Флу Храните | когда еы получа<br>пин-код а тайне | ете одноразовы<br>Сотрудники слі | й Пароль в Яндекс<br>Ужбы поддержки Ян | <sup>и</sup> люче, а также для і<br>іденса никогда его н | осстановле<br>е справлява | ния        |          |           |   |
|      |               | Введите от 4 д                  | о 16 цифр пин              | -кода                              |                                  |                                        |                                                          | e e produce ou            |            |          | ••        |   |
|      |               |                                 |                            | ۲                                  | 1                                |                                        |                                                          |                           |            |          |           |   |
|      |               |                                 |                            | 9~                                 |                                  |                                        |                                                          |                           |            |          |           |   |
|      |               | Lc                              | оздать                     |                                    |                                  |                                        |                                                          |                           |            |          |           |   |
|      |               |                                 |                            |                                    |                                  |                                        |                                                          |                           |            |          |           |   |

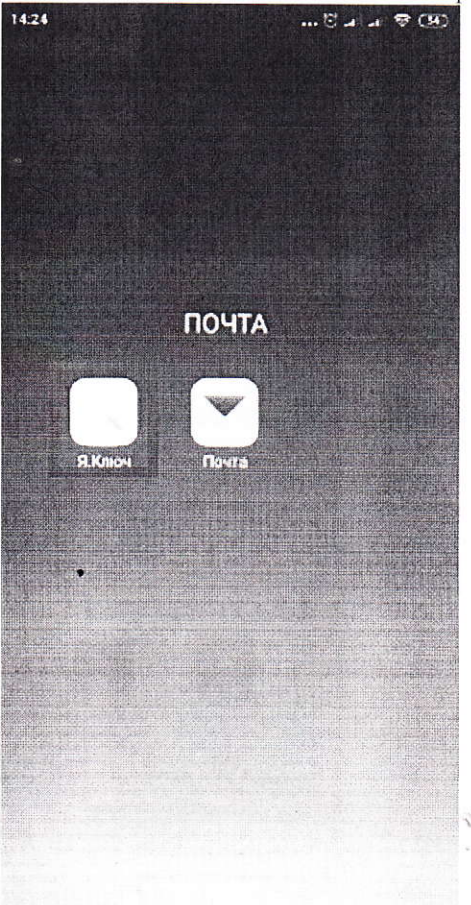

8. В окне мобильного приложения «Яндекс.Ключ» нажимаем на кнопку «+»

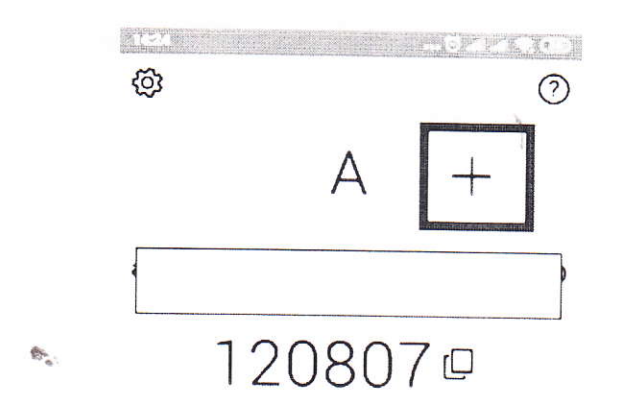

9. Для считывания QR-кода наводим камеру телефона на экран компьютера так, чтобы QR-код попал в рамку камеры. Чтобы убедиться в том, что все настроено правильно, нужно ввести одноразовый пароль на последнем шаге – двухфакторная аутентификация включиться, только когда вы введете корректный пароль. Если пароль введен верно, 2FA включиться и откроется ваша страница на Яндекс почте

4 Я С в bassport yandov ru. Настройка двухфакторной аутенти. 🛊 352 отзыва Настройка двухфакторной аутентификации  $\langle \cdot \rangle$ Шаг 3 из 4. Добавьте свой аккаунт в мобильное приложение Яндекс.Ключ Наведите камеру телефона на ОR-код, и ваш аккаунт автоматически добавится в приложение. Если считать код не удалось, попробуйте еще раз или введите секретный клю-Как установить Яндекс Ключ азать секретный кль ледующий ша Помощь © 2001-2020 Яндекс

10. Для проверки работоспособности двухфакторной аутентификации 2FA необходимо выйти из почты и заново в нее войти. При входе необходимо ввести логин почты. После

чего на экране появится QR-код. Для его считывания запускаем на телефоне мобильное приложение «Яндекс.Ключ», выбираем профиль почты и вводим ранее придуманный PIN-код. После чего наводим камеру телефона на экран компьютера для считывания QR-кода. После удачного считывания QR-кода автоматически будет осуществлен вход в почту.

St.